07 - 02 - 2021

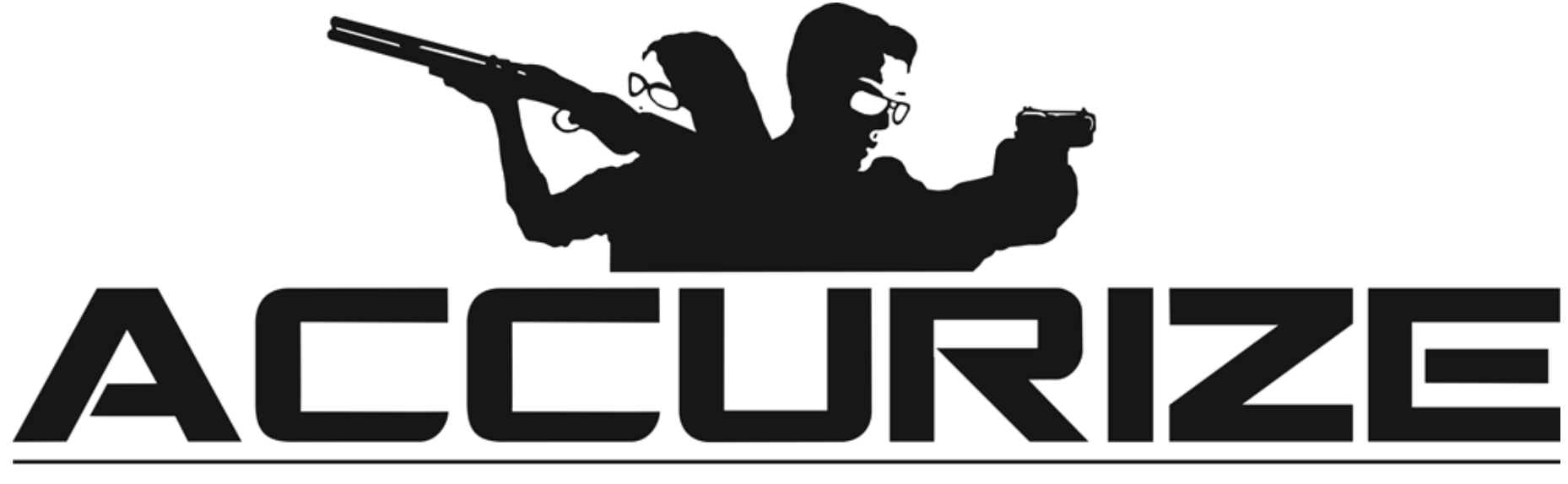

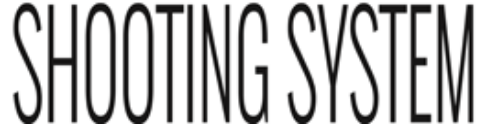

**Accurize App Manual** 

Hvordan bruke systemet - en introduksjonsvideo https://www.youtube.com/watch?v=iUdfCgSe-28&t=20s

**Copyrights Accurize** 

07 – 02 -2021

| Accurize brukermanual Norsk                    | 07 – 02 -2021 |
|------------------------------------------------|---------------|
| Krav                                           | 5             |
| Tilkoblings notat                              | 5             |
| Installasjon (Apple™)                          | 7             |
| Installasjon (Android™)                        | 8             |
| Aksept av Terms & brukervilkår, Privacy Policy | 10            |
| Valg av språk                                  | 11            |
| Registrering                                   | 12            |
| Logge In                                       | 15            |
| Logge ut                                       | 17            |
| Tilbakestilling av passord (Ikke logget inn)   | 18            |
| Tilbakestilling av passord (Når logget inn)    | 20            |
| Email adresse endring                          | 21            |
| Endring av konto navn                          | 22            |
| Avatar endring                                 | 23            |
| Lage nye skivemål og innstillinger for dette   | 23            |
| Fjerne skivemål                                | 27            |
| Koble til simulatoren                          | 27            |
| Tilkoble automatisk ved app start              | 29            |
| Endre scoring systemet                         | 30            |
| Copyrights Accurize                            | Ver 2.1.1     |

| Accurize brukermanual Norsk        | 07 – 02 -2021 |  |  |
|------------------------------------|---------------|--|--|
| Endre skivemål                     | 31            |  |  |
| Automatisk sikte justering         | 1             |  |  |
| Prøve skudd                        | 2             |  |  |
| Ta opp serier i historikk funksjon | 3             |  |  |
| Zooming                            | 5             |  |  |
| Historie                           | 6             |  |  |
| Historikk på tidligere økter       | 8             |  |  |
| Advarsel                           | 9             |  |  |
| FCC Declaration Of Performance     | 9             |  |  |

Accurize app bruker Bluetooth Low Energy (BLE) for å koble sammen med Accurize targets. Din smart telefon eller pad må supportere BLE for at Accurize appen skal fungere. Din smart telefon eller pad bør også ha den siste oppdaterte softwaren installert, for å oppnå full effekt.Følgende enheter kan benyttes.De fleste mid to high end Android™ enheter supporter BLE som kjører Android 8 og høyere.

- iPhone<sup>™</sup> 6 og høyere som supporterer BLE.
- iPad<sup>™</sup> 5rd generasjon og høyere som supporterer BLE.
- All iPad<sup>™</sup> mini som supporterer BLE.
- Android<sup>™</sup> and Apple<sup>™</sup> versjoner fungerer identisk når app funksjonen er installert

# Merk følgende før tilkobling

Accurize Appen vil kun koble seg til Accurize targets i nærheten.

- Accurize target må være innenfor rekkevidde av enheten med Accurize app installert, for å koble til.
- Accurize target må være påslått og ladet for å kunne koble til.
- Bare en Accurize target kan bli koblet til pr gang, man kan ikke ha flere Accurize target koblet til samtidig på samme appen.
- Hvis oppkoblings problemer oppstår, prøv å restarte hele appen og koble til på nytt.
- Andre typer enheter som opererer på samme frekvens område som Accurize target kan skape forstyrrelser.
- Merk ! Man må ha wifi for å registrere og logge seg inn i appen. Når man er logget inn kan appen brukes uten wifi tilkobling.

Accurize brukermanual Norsk
 De fleste kikkert sikter leveres i dag med fast Parralaxe-justering (normalt justert til ca. 100m skyteavstand)

Slike kikkertsikter vil være utfordrende å få til å fungere optimalt med Accurize. Utfordringen er avstanden til skive enheten, og man vil enkelt oppfatte problemet dersom man legger våpenet på et bord, og sikter mot skive enheten. Dersom man flytter øyets posisjon vil man oppleve at retikkelet flytter seg på skiva, selv om våpenet ligger helt rolig. Om man likevel velger å benytte en vanlig kikkert bør man benytte laveste mulig forstørring – samt være bevisst på at øyets posisjon er så likt som mulig på hvert skudd. Man vil kunne benytte Accurize som et godt treningsverktøy, men presisjonsskyting på liten skive – og kort avstand vil være utfordrende/vanskelig.

Din distributør selger imidlertid en en såkalt parralaxe adapter.som løser problemet, eller eventuelt en svært rimelig kikkert som fungerer utmerket med skyting på kort hold.

Accurize, fungerer derimot suverent, dersom man benytter kikkertsikte med manuell parralaxe justering, rødpunktsikte, diopter eller åpne sikter.

# Accurize brukermanual Norsk Installasjon (Apple™)

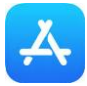

| Il Freedomi | op 4G    | 11:22 |     | 7 \$ 💼 4 |
|-------------|----------|-------|-----|----------|
| Q acc       | urize    |       | 8   | Cancel   |
|             |          |       |     |          |
| Q acc       | urize    |       |     |          |
| Q acc       | urize as |       |     |          |
|             |          |       |     |          |
|             |          |       |     |          |
|             |          |       |     |          |
|             |          |       |     |          |
|             |          |       |     |          |
|             |          |       |     |          |
| q w         | e r      | t y u | ı i | o p      |
| a s         | d f      | g h   | j k |          |
| ۍ z         | хс       | v b   | n n | 1 🗵      |
| 123         | J.J.     | space |     | Search   |

1. Gå inn I app store. Søk etter 'accurize' og velg 'accurize' fra foreslåtte forslag.

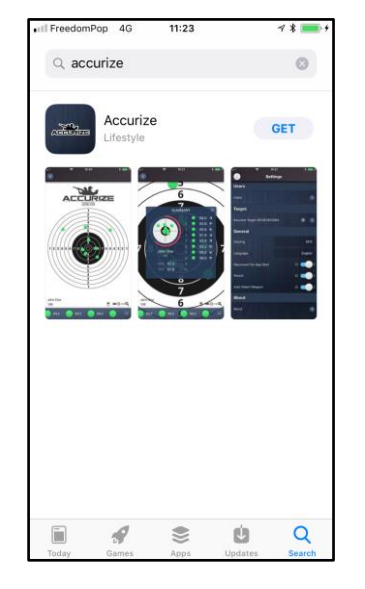

2. Trykk 'HENT' for Accurize app slik at programmet installers på enheten din.

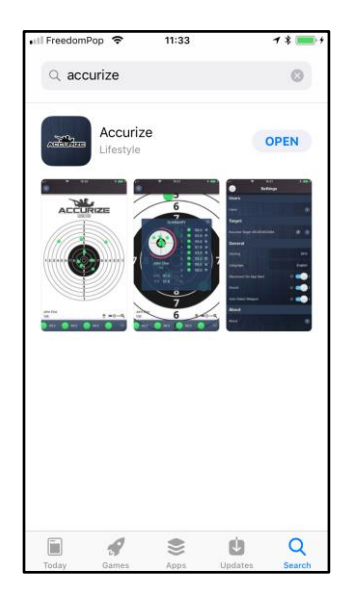

3. Når installeringen er ferdig trykk 'ÅPNE' for å åpne Accurize app

## Accurize brukermanual Norsk Installasjon (Android™)

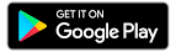

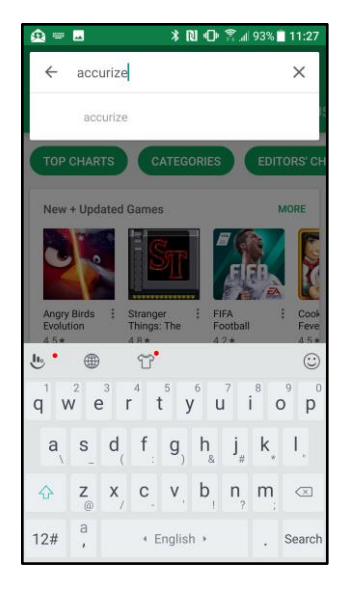

1. Velg Google Play. Søk etter 'accurize'

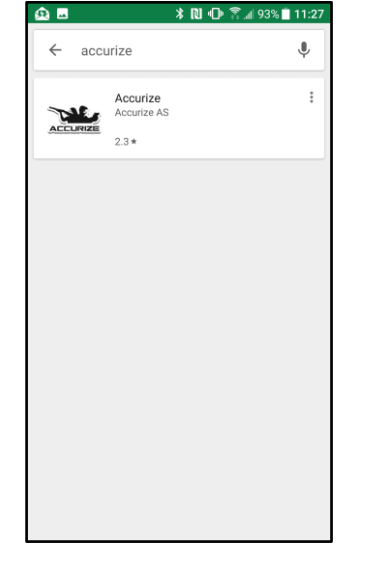

2. Trykk Accurize app som kommer opp i Søkeresultatene.

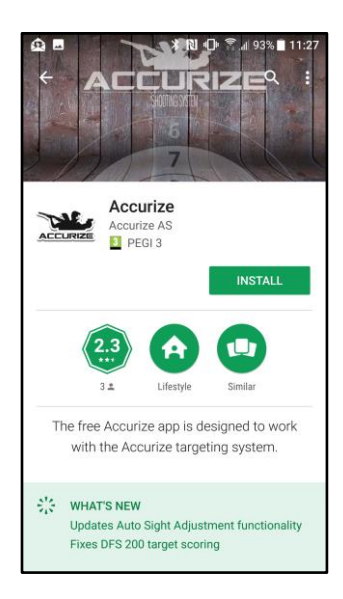

3. Trykk 'INSTALL' for å installere Accurize app på enheten din.

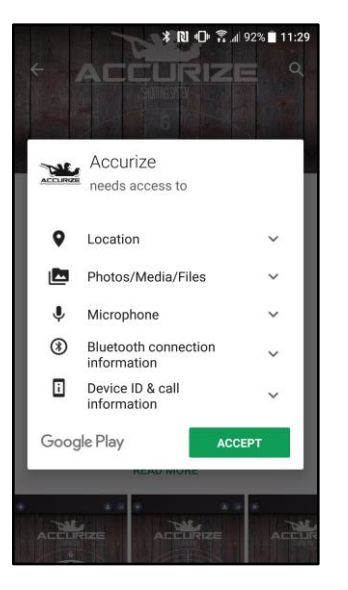

4. Trykk'ACCEPT' for å akseptere Accurize App tilgangs krav.

ACCURE ACCURE ACCURE

5. Trykk 'OPEN' for å åpne Accurize app på enheten din.

07 – 02 -2021

## Accurize brukermanual Norsk Akseptere bruker vilkår og Privacy Policy

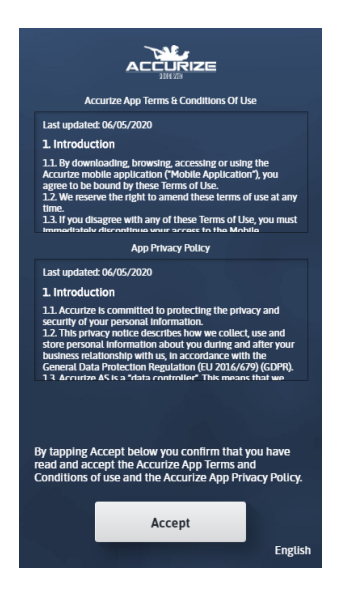

Før du kan bruke Accurize appen må du akseptere brukervilkår og privacy policy. Hvis du ikke aksepterer disse, vennligst slett appen.

07 – 02 -2021

# Accurize brukermanual Norsk Velg språk

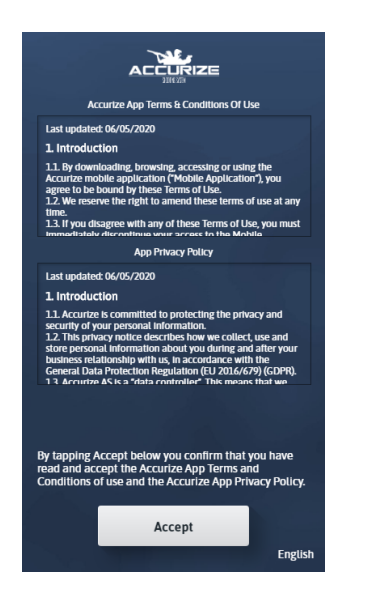

Språk blir automatisk valgt under installasjonen. Dette kan når som helst endres i menyen.Klikk på språket for å endre.

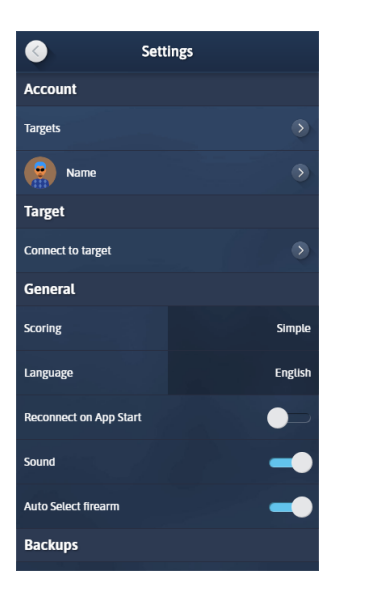

ŝ

Endring av språk gjør du under innstilinger

**Merk:** Endring av språk gjør at appen restarter.

07 - 02 - 2021

# Accurize brukermanual Norsk Registrering

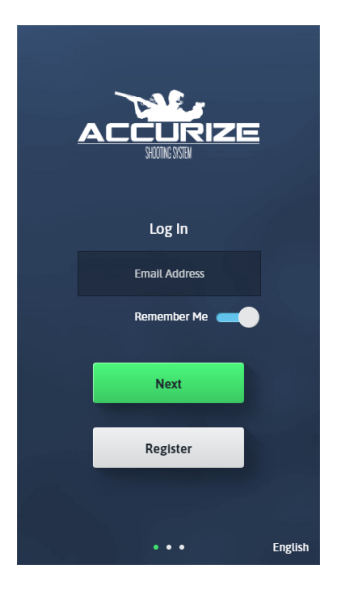

Trykk på Registrer for å starte registreringsprosessen.

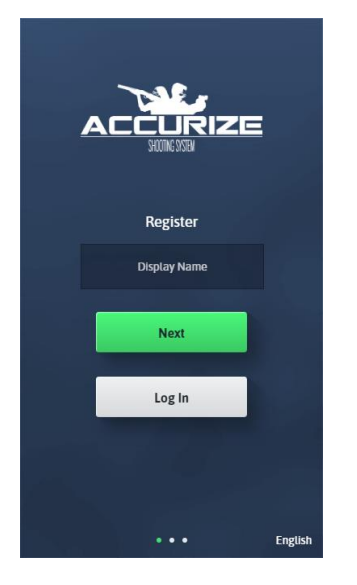

Sett inn ditt fornavn og klikk neste.

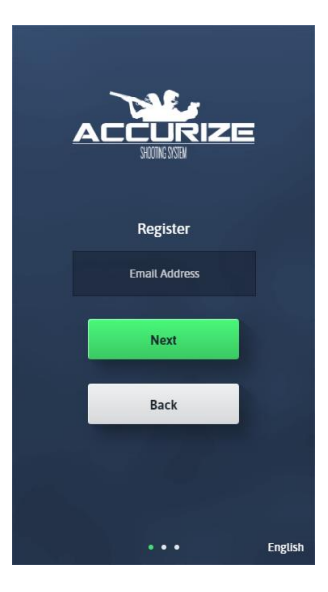

Skriv inn e-postadressen din, og trykk deretter på Neste.

Merk: Denne e-postadressen skal være tilgjengelig på enheten med Accurate App installert for å bekrefte installasjonen.

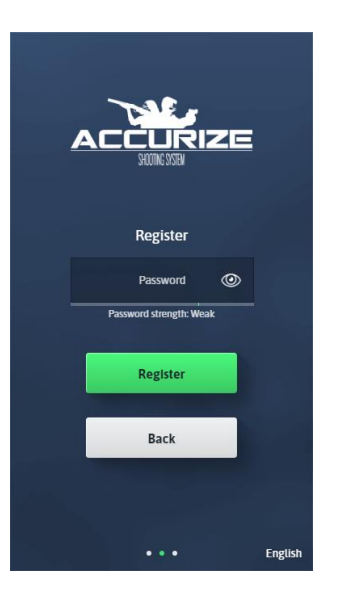

Skriv inn et passord. Passordet ditt må være sterkt nok som indikert på passordets styrkefelt.

در وروریه Når du har laget et sterkt nok pass

0

Register

Register

Back

rd strength: Good

Når du har laget et sterkt nok passord, klikk neste.

Vi sender deg en email for å verifisere din tilgang.

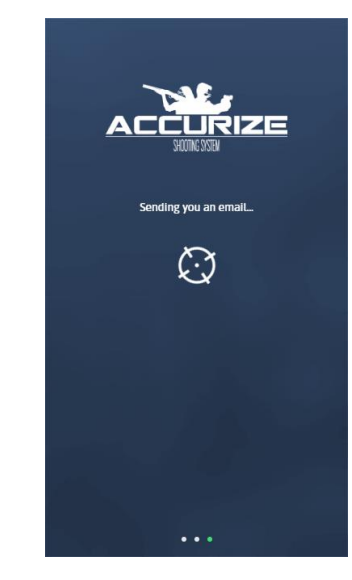

07 – 02 -2021

NE Sending you an email.  $(\cdot)$ Back

Når e-posten din er sendt, må du åpne eposten på samme enhet som du har Accurize appen installert. Trykk på koblingen i epostmeldingen som vil åpne Accurize-appen igjen og fullføre registreringen. Merk: På Android-enheter kan det hende du blir bedt om å velge hvilken app du vil åpne linken når du trykker på den. Velg Accurize app.

Register English Du kan nå logge inn med de detaljene du har registrert.

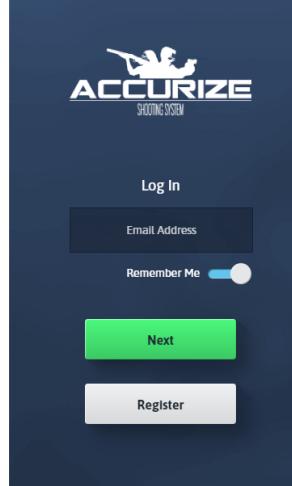

07 - 02 - 2021

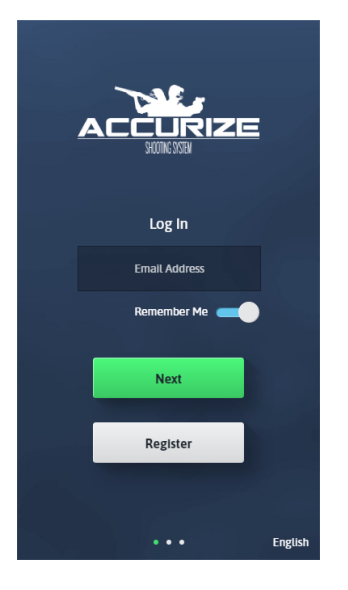

Merk: Når du er logget inn, trenger du ikke å logge inn igjen med mindre du logger ut eller systemet vårt logger deg ut for å sjekke på loggings beskrivelsen igjen. Skriv inn e-postadressen du oppga ved registrering, og trykk deretter på Neste. Merk: Du kan velge å få appen til å huske epostadressen din for fremtidige pålogginger.

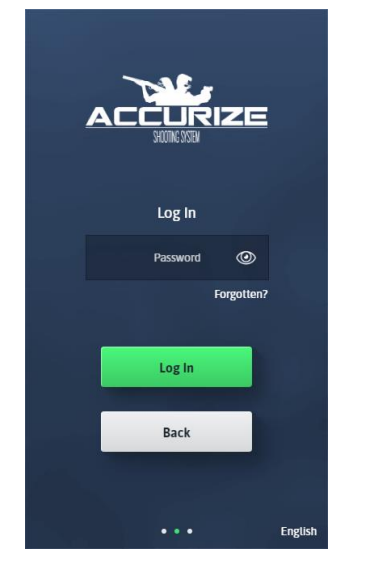

Skriv inn passordet du oppga ved registrering, og trykk deretter på Neste.

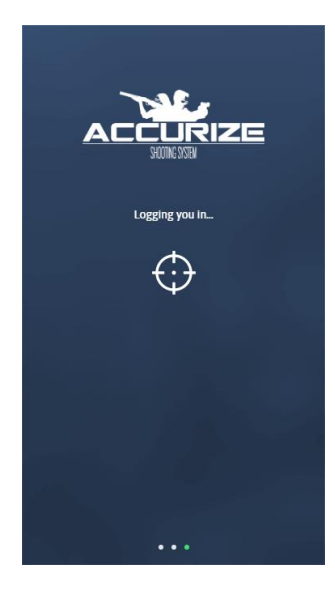

Accurize appen vil logge deg på.

07 – 02 -2021

#### Accurize brukermanual Norsk

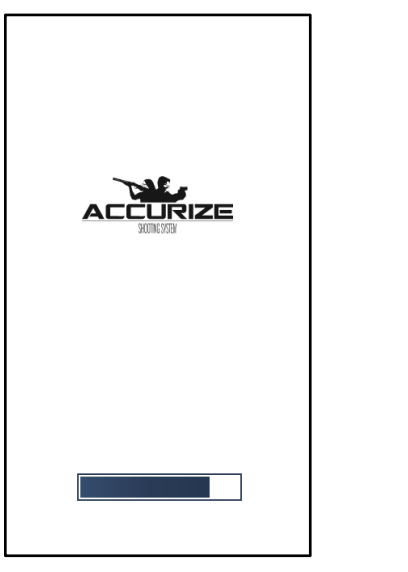

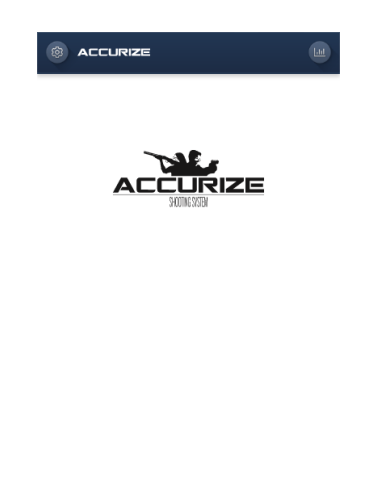

Hvis innlogging er vellykket, vil Accurize app lastes inn på nytt med dine på loggings detaljer. Når du er logget inn, vises Hjem-skjermen.

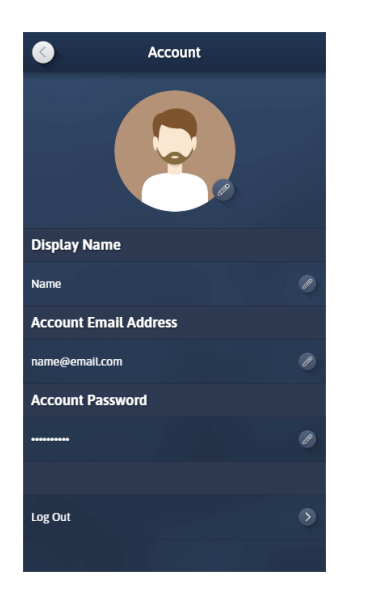

Trykk på Logg av fra konto skjermbildet.

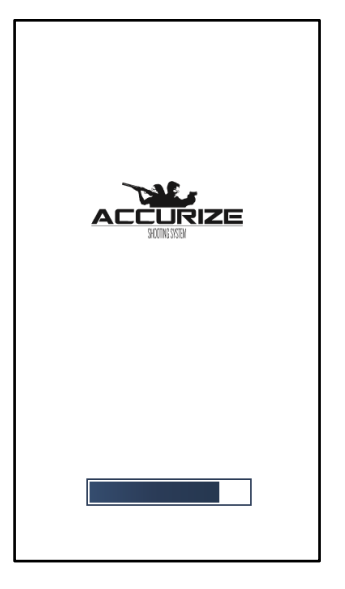

Accurize appen vil lastes inn på nytt uten å være logget inn på en konto.

07 – 02 -2021

### Accurize brukermanual Norsk Tilbakestille passord (Ikke logget inn)

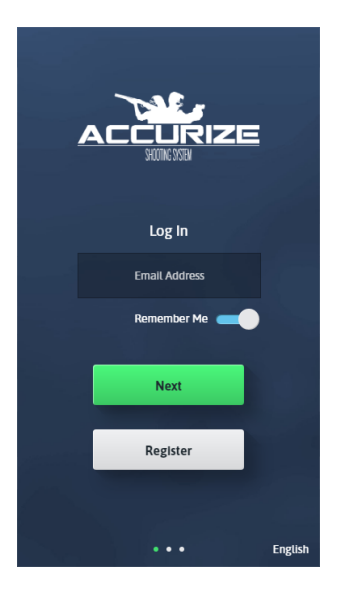

**Copyrights Accurize** 

Skriv inn email adressen din og klikk neste.

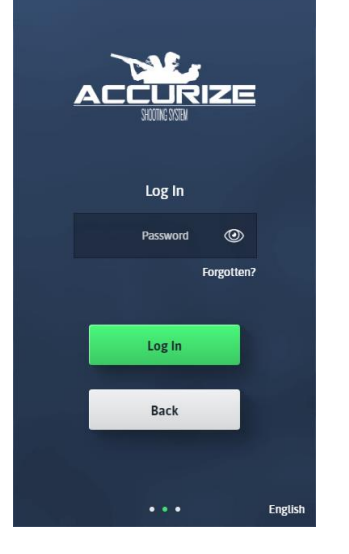

I stedet for å oppgi passordet, klikk Glemt passord?

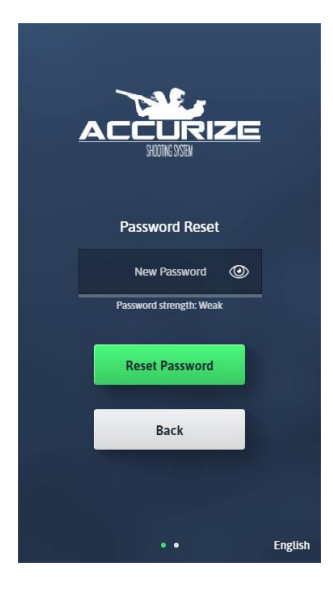

Skriv inn et nytt passord på passord skjermbildet. Passordet ditt må være sterkt nok som indikert av passordstyrken.

07 – 02 -2021

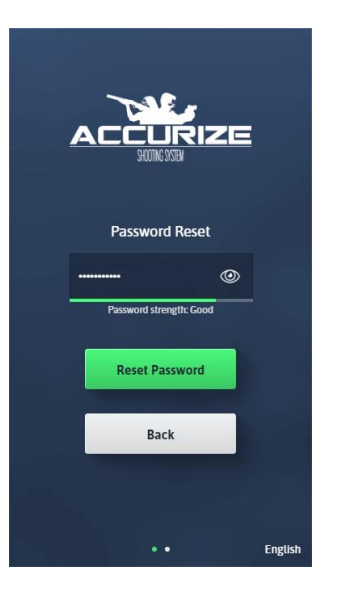

Når du har lagt inn et nytt passord som er sterkt nok, trykk på Neste.

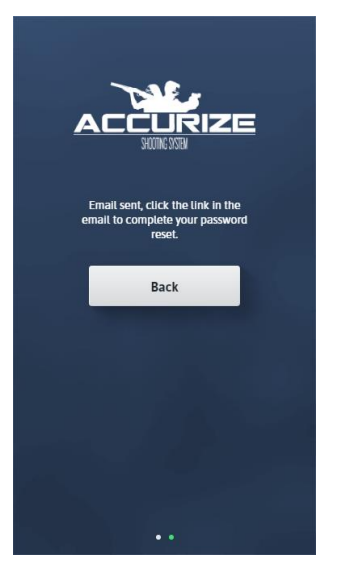

Accurize appen sender deg en e-post for å bekrefte passord forespørselen din. Fra enheten du har Accurize appen installert på, trykk på koblingen i e-posten for å bekrefte endring av passord.

### Accurize brukermanual Norsk Tilbakestille passord (Når du er logget inn)

**Display Name** 

Account Email Address

Account Password

Log Out

Account

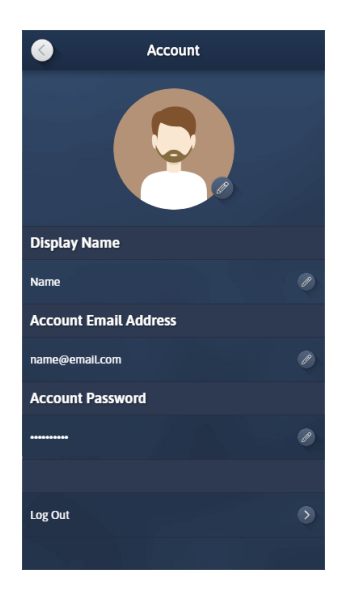

Fra kontoskjermbildet trykker du på Redigerknappen for Kontopassord.

Skriv inn et nytt passord for å sikre at det er sterkt nok som indikert med passordstyrken.

**Display Name** lame Account Email Address Account Password Log Out

Når du har skrevet inn et sterkt nok passord, trykk på enter eller trykk utenfor passordfeltet for å lagre det nye passordet. Merk: Du kan bli bedt om å bekrefte det gamle passordet ditt før du fullfører det.

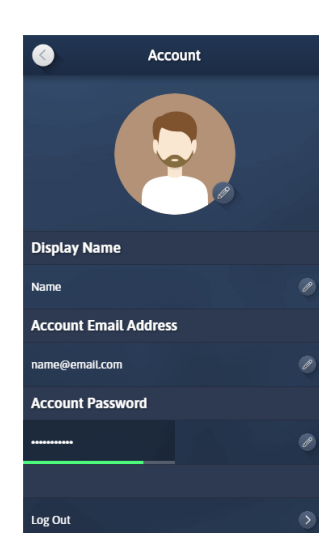

### Accurize brukermanual Norsk Endre email adresse

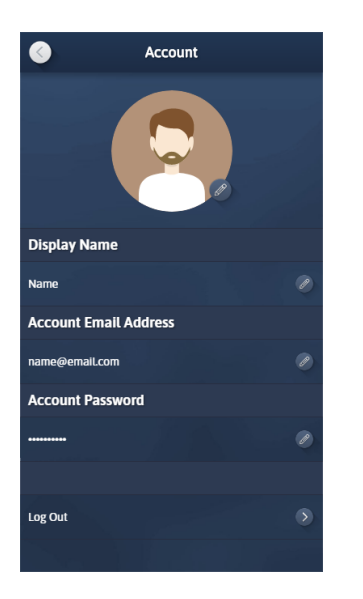

Trykk på Rediger-knappen for kontoens epostadresse fra kontoskjermbildet. Account

Display Name

Name

Account Email Address

name@email.com

Account Password

Image: Second Second

Skriv inn din nye e-postadresse, og trykk deretter på enter eller utenfor feltet.

Du vil motta en e-post fra accurize appen på den gamle e-postadressen. Åpne epostmeldingen og trykk på koblingen i eposten på enheten med accurize appen installert for å bekrefte at e-postadressen din er endret.

## Accurize brukermanual Norsk Endre konto navn

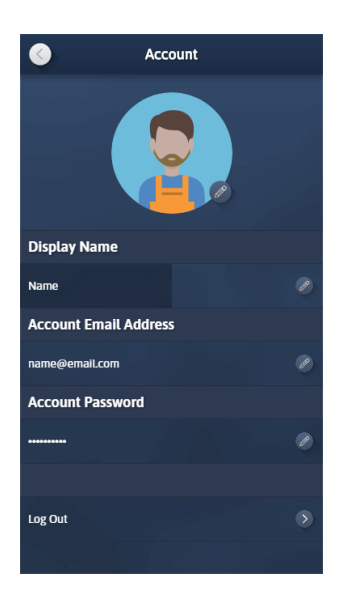

Trykk på redigerings-knappen for visningsnavn og skriv inn det nye kontonavnet. Trykk på enter eller utenfor feltet for å lagre.

# Accurize brukermanual Norsk Endre Avatar

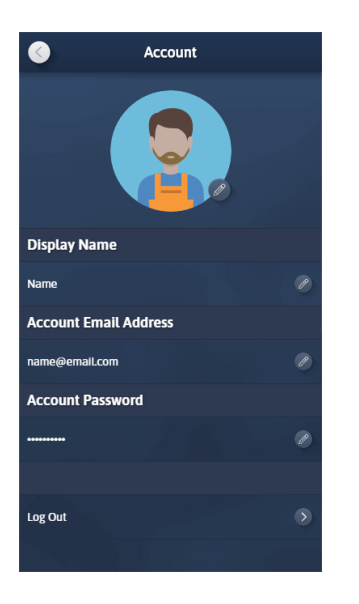

Hver konto er tildelt en tilfeldig Avatar. Du kan redigere avataren din ved å trykke på rediger-knappen for Avatar.

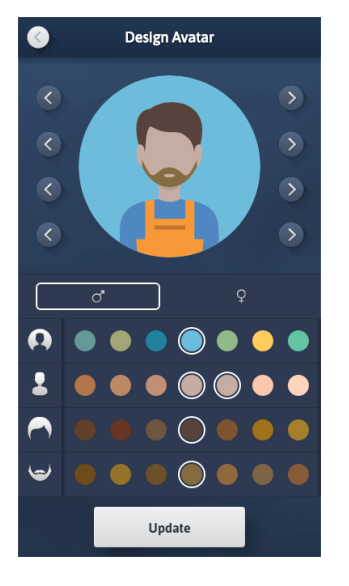

Du kan justere de ulike elementer i avataren din for å få den til å ligne mer på deg eller bare ha det moro. Når du er ferdig, trykk på Oppdater for å lagre.Denne vil bli din identitet i nye funksjoner som utvikles i appen. 07 - 02 -2021

Med mindre du har migrert fra en gammel versjon av Akkurat-appen, vil denne funksjonaliteten ikke være tilgjengelig for deg. Brukere er nå erstattet med kontoer.

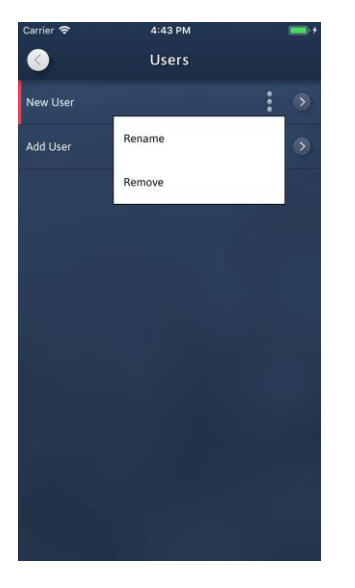

For brukeren du vil fjerne, trykk på det tilhørende menyikonet for å vise alternativer. Trykk på Fjern.

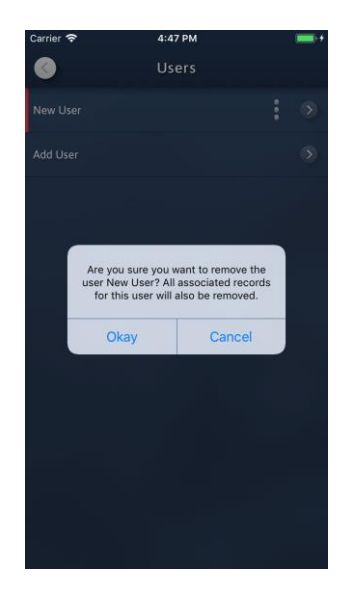

Bekreft at du vil slette brukeren ved å trykke 'OK'. Alle tilknyttede poster og våpen vil bli fjernet for denne brukeren. Merk: Når bare en bruker er igjen, blir skjermbildet Brukere utilgjengelig.

000

## Accurize brukermanual Norsk Legge til ett skivemål

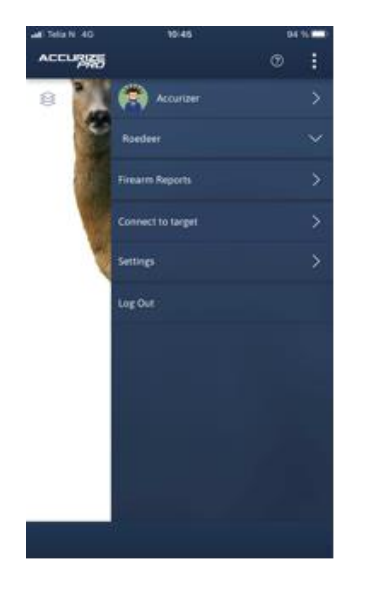

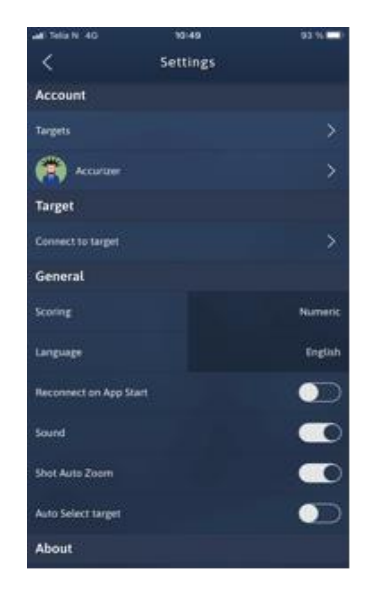

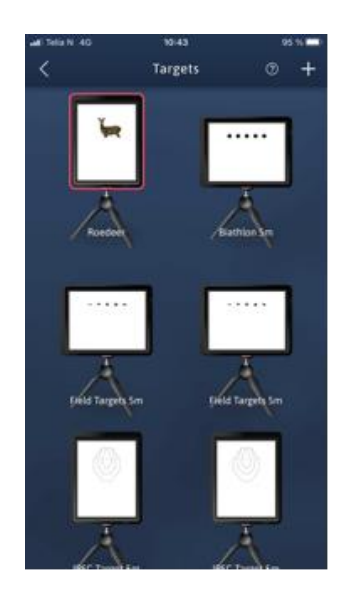

Klikk på de tre prikkene oppe til høyre og velg 'innstillinger' for å lage ett nytt skivemål.

Klikk skivemål

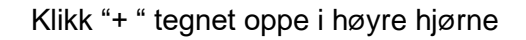

>

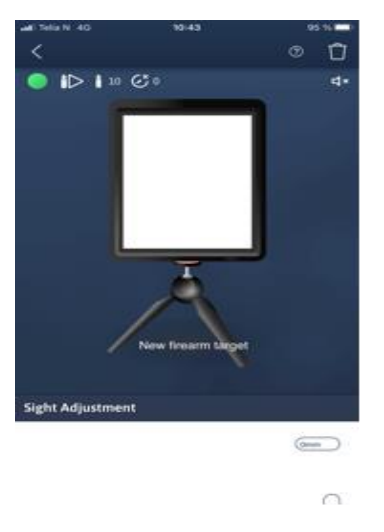

#### Klikk i den hvite skjermen

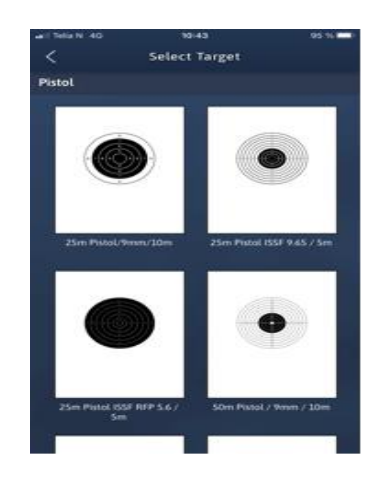

Klikk på skivemålet du vil bruke

**Merk :** Når første serien er skutt på ett skivemål så er det ikke mulig å endre innstillingene for dette. Det må da eventuelt slettes , eller det må lages ett nytt skivemål hvis endringer søkes.

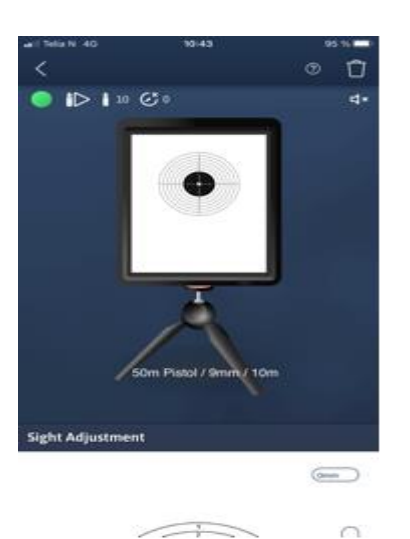

Velg skivemål, økt lengde, skudd lyd, blokkering for skudd (akustiske lasere), skudd type, innstillinger for bevegelig viltmåls bane (klikk på trefoten for dette) og manuell sikte justering. (<u>Automatisk</u> <u>siktejustering i hjem menyen er å anbefale</u>)

Imidlertid kan manuell siktejustering på denne siden vær fin for fin justering. Klikk mm eller dra cursoren for å endre treff pkt. Du kan endre navnet på skivemålet ved å klikke på navnet og skrive nytt navn. Gå tilbake til hjem menyen ved å klikke på pilen oppe til venstre.

07 – 02 -2021

## Koble til simulatoren

| ACCUR | NZE               | :                  |  |
|-------|-------------------|--------------------|--|
|       | Name              | $\mathbf{\hat{v}}$ |  |
|       | Firearm Name      | $\sim$             |  |
|       | Firearm Reports   | $\mathbf{\Sigma}$  |  |
|       | Connect to target | >                  |  |
|       | Settings          | >                  |  |
|       | Log Out           |                    |  |
|       |                   |                    |  |
|       |                   |                    |  |
|       |                   |                    |  |
|       |                   |                    |  |
|       |                   |                    |  |

Trykk på pilknappen ved siden av «koble til målskiven» for å koble til simulatoren.

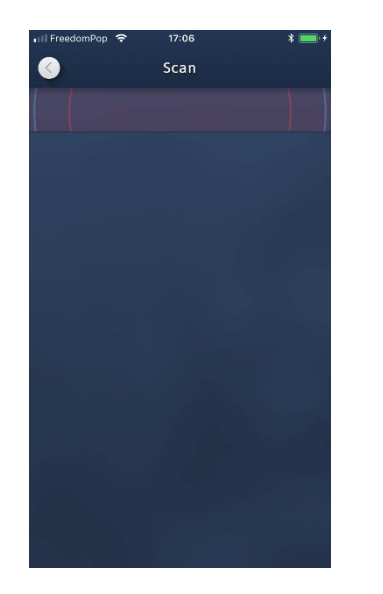

Appen starter automatisk skanning etter Accurize simulatorer. Merk: Accurize skjermen din må være slått på, knapp nede til høyre på skjerm, og Bluetooth aktivert på tlf/tablet enheten din for at Accurize skjermen kan oppdages.

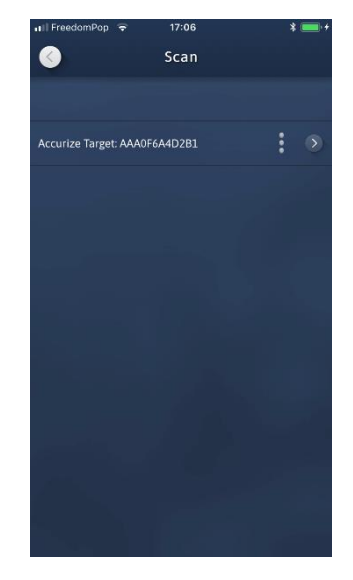

Alle Accurize skjermer som er funnet i nærheten vil bli listet opp.

>

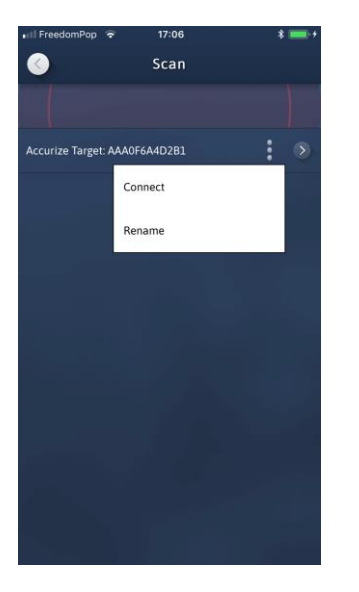

Trykk på alternativ knappen for å gi nytt navn til Accurize skjermen eller for å koble deg til målet.

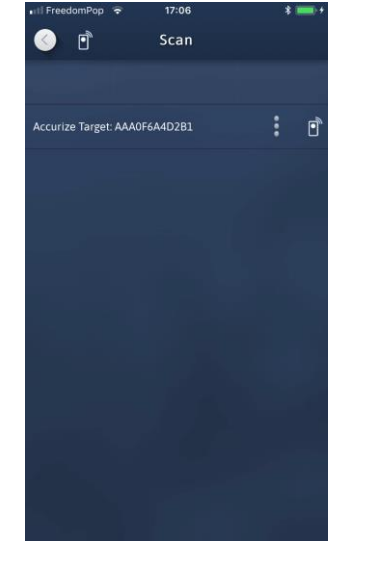

Hver gang appen prøver å koble seg til en Accurize skjerm, vises tilkoblings ikonet øverst på skjermen. Det tilkoblede ikonet vises nederst på startskjermen når det er koblet til en Accurize skjerm.

•

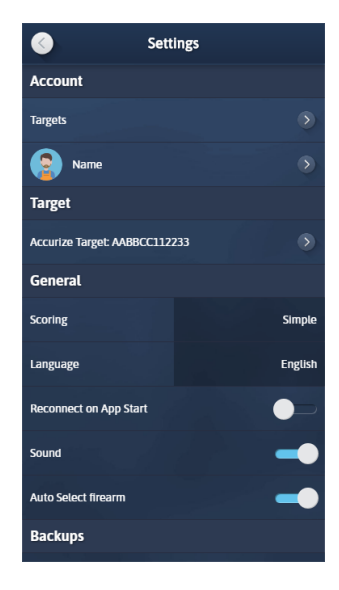

Når du er koblet til en Accurize skjerm, viser skjermbildet for innstillinger det tilkoblede målnavnet i avsnittet Målskive.

07 - 02 -2021

•

### Accurize brukermanual Norsk Rekoble automatisk ved app start

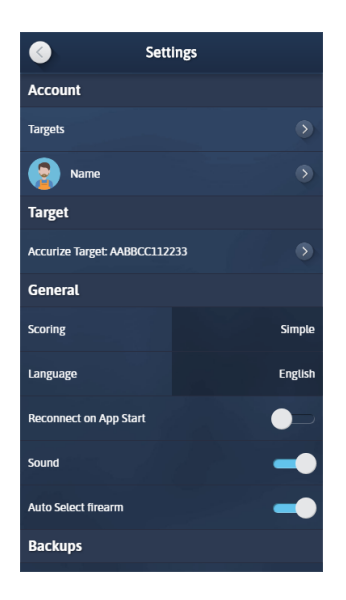

Ved å sette alternativet 'Koble til igjen på appstart' til blått på innstillingsskjermen, vil appen prøve å koble seg til den sist tilkoblede Accurize skjermen ved start.

## Accurize brukermanual Norsk Endre Scoring System

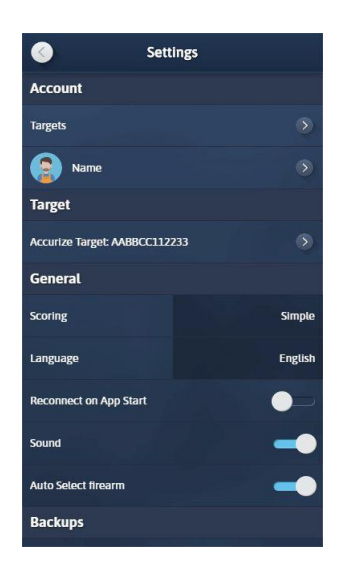

Accurize kommer med tre ulike scoring systems og disse kan tipasse de ulike skivemålene etter ønske.

Numeric :  $0 \rightarrow 10.9$ DFS:  $0 \rightarrow 9.9 \rightarrow X.4 \rightarrow *.9$ Long range :  $0 \rightarrow 5 \rightarrow V$ 

#### Accurize brukermanual Norsk Endre skivemål

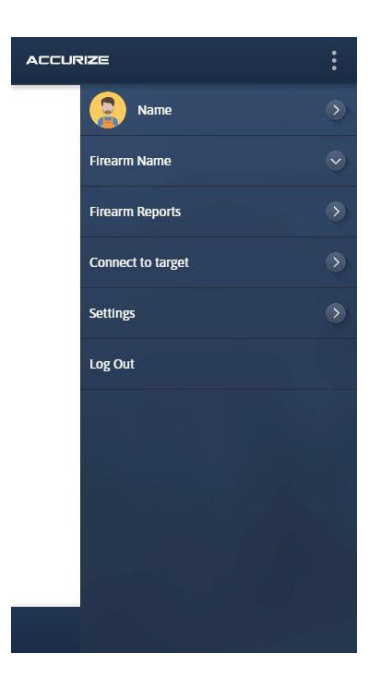

Brukernavn og skivemål vises øverst i menyen

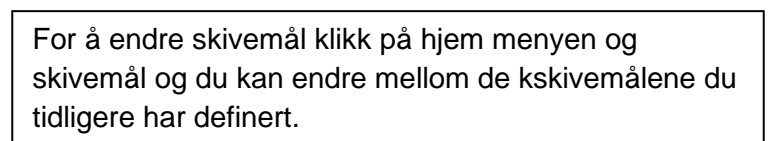

Done

13 04

Accurizer

Settings

ACCURIZE

## Automatisk sikte justering (kalibrering)

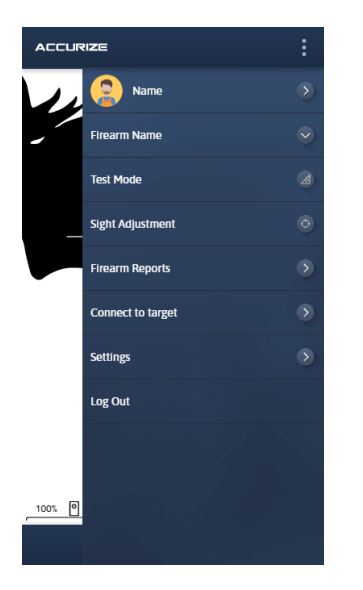

 $\odot$ 

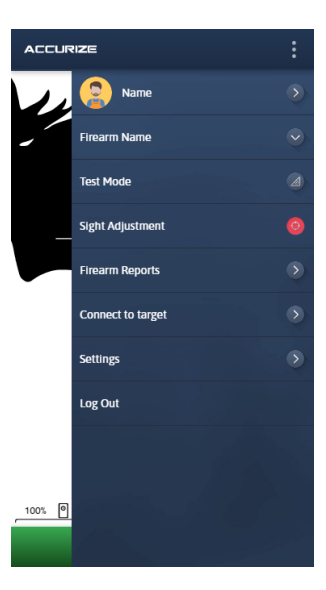

Ved å velge bruk av automatisk siktejustering funksjonen, kan du justere våpenets treffpunkt til senter av blinken. Når funksjonen er påslått vil skjermen bli grønn i bunnen. Klikk på knappen for automatisk siktejustering skyting",skyt ett skudd og skiven kalibrer seg etter treffpunktet. Er ikke dette et perfekt skudd, gjenta prosessen.Du kan skru av funksjonen med å klikke en gang til på knappen for automatisk sikte justering, øverst på siden.

## Prøve skudd

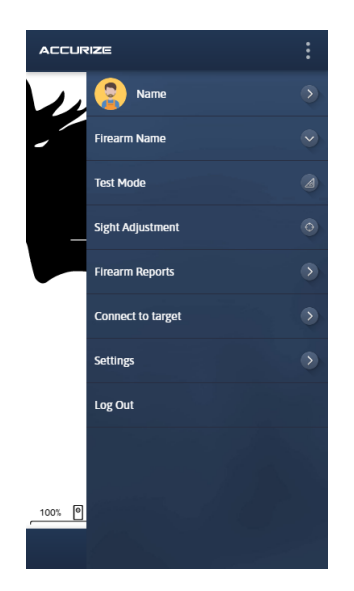

Ved å bruke prøve skudd modus kan du skyte en økt uten at den blir registrert i historikken din.

Trykk på prøve skudd modus-knappen for å gå inn i prøve skudd modus. Når appen er i prøveskudd modus, blir den nederste linjen

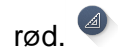

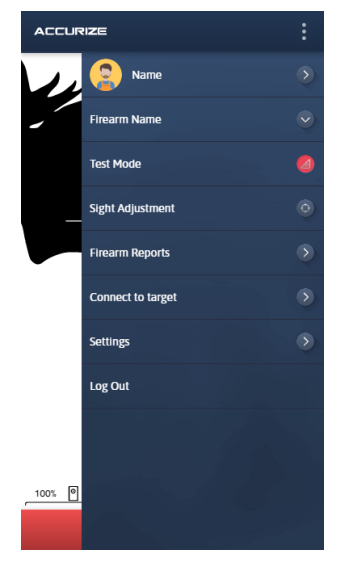

Trykk på 'Start økt' for å starte en ny testøkt.

Trykk på prøve skudd modus-knappen igjen for å avslutte prøveskudd modus.

ACCURIZE

1 ⊾9

2 🛛 10

2020-06-09

## Start skyting

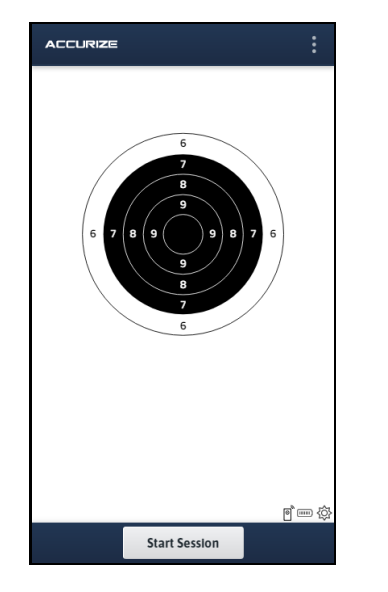

For å starte en skyte økt trykker du på 'Start økt'. Da er skiven klar til å motta skudd.

Skudd vises på målgrafikken der det ble mottatt av målet. Et sammendrag av skudd resultater vises nederst på siden.

P 💷 🙆

**3 ∠ 10** 

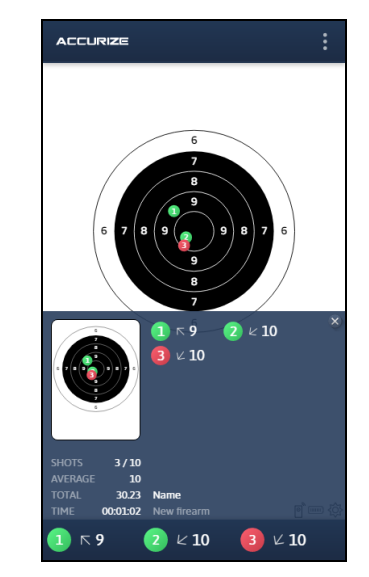

Du kan få tilgang til det samlede økt sammendraget for å sjekke resultatet ditt når som helst ved å trykke på den blå linjen nederst på siden. Sammendraget skjuler seg automatisk når et nytt skudd mottas, eller trykk på den blå linjen for å skjule.

2020-06-09

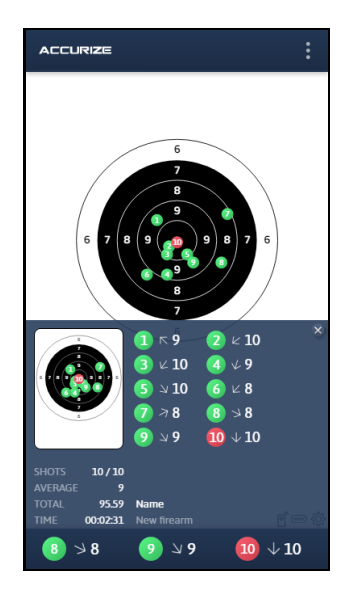

Det samlede økt sammendraget vises automatisk på slutten av økten.

2020-06-09

# Zooming

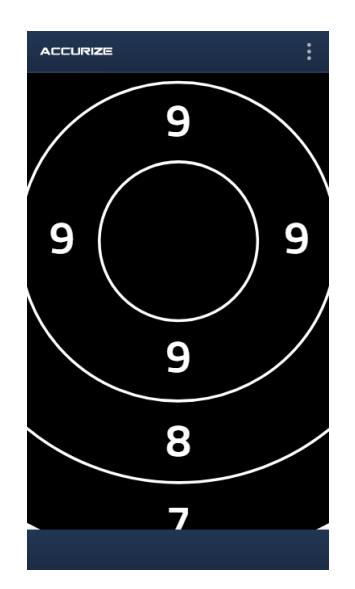

Klyp for å zoome inn og ut av skive mål på startskjermen.

#### 2020-06-09

## Historikk

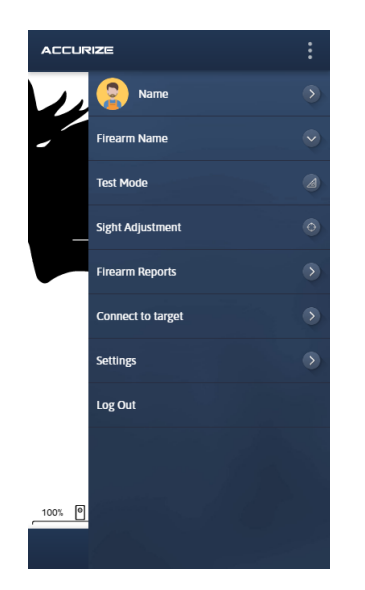

For å få tilgang til historikken din, trykk på pilen ved våpen rapport på startskjermen.

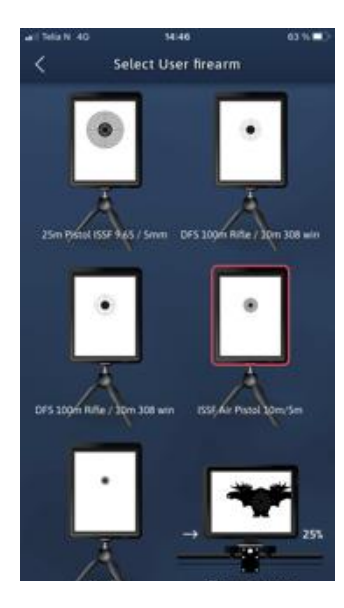

Trykk på skivemålet du ønsker å se historikken for.

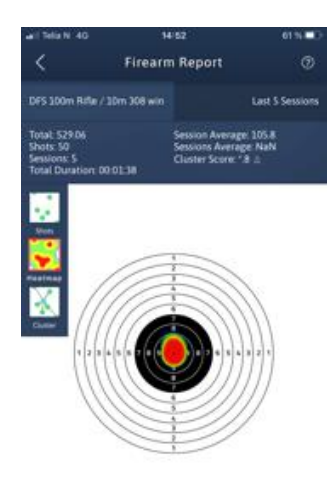

Sveip til venstre og høyre for å velge et annet diagram. Trykk på heatmap for å slå heatmapvisningen av og på.

2020-06-09

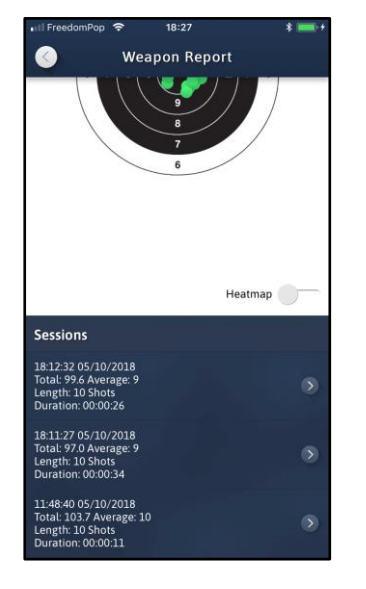

Bla nedover for å få tilgang til individuelle økter.

## Ulike økter sin historikk

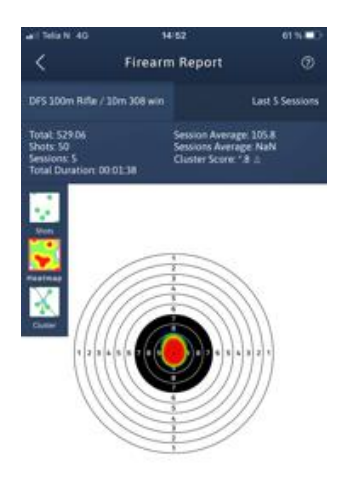

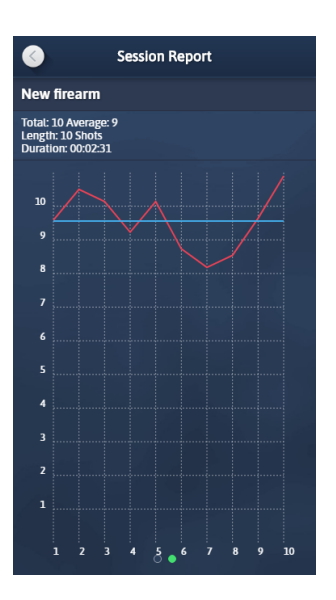

Session Report Heatmap 🥅 . 11:15:31 21/07/2020 ⊾ 9 11:15:48 21/07/2020 11:16:08 21/07/2020 11:16:54 21/07/2020 11:17:03 21/07/2020 11:17:16 21/07/2020 11:17:25 21/07/2020 11:17:39 21/07/2020 11:17:51 21/07/2020  $\downarrow$  **10** 11:18:02 21/07/2020 10

Sveip til venstre og høyre for å velge et annet diagram. Trykk på heatmap for å slå heatmap

visningen av og på.

Sveip til venstre og høyre for å velge et annet Bla nedover for å se individuelle skyte diagram.

resultater.

## Advarsel

Accurize målskiven er kun beregnet for innendørs bruk og vil ikke fungere i direkte sollys. Accurize målskiven kan også være følsom for visse typer kunstige lysforhold som produserer flimrende lys, inkludert flouresent lysrør belysning. Hvis du kontinuerlig mottar en varsling for omgivelses lys eller får treff som ikke er relevante, flytter du Accurize målskiven til andre lysforhold eller justerer belysningsforholdet. Ved feil lys omgivelser vil den røde lampen på skjermen blinke.

# FCC Declaration Of Performance

FCC-erklæring om overholdelse

Denne enheten overholder del 15 i FCC-reglene. Operasjonen er underlagt følgende to betingelser: (1) Denne enheten kan ikke forårsake skadelig interferens, og (2) denne enheten må godta mottatt interferens, inkludert forstyrrelser som kan forårsake uønsket bruk.

Dette utstyret har blitt testet og funnet å overholde grensene for Klasse B digital enhet, i henhold til del 15 i FCC-reglene. Disse grensene er utformet for å gi rimelig beskyttelse mot skadelig forstyrrelse i en boliginstallasjon. Dette utstyret genererer, bruker og kan utstråle radiofrekvensenergi, og hvis det ikke er installert og brukt i samsvar med instruksjonene, kan det forårsake skadelig interferens med radiokommunikasjon.

Det er imidlertid ingen garanti for at forstyrrelser ikke vil oppstå i en bestemt installasjon. Hvis dette utstyret forårsaker skadelig interferens med radio- eller fjernsynsmottak, som kan bestemmes ved å slå utstyret av og på, oppfordres brukeren til å prøve å korrigere forstyrrelsen ved hjelp av ett av følgende:

• Juster eller flytt mottaker antennen.

- Koble utstyret til et uttak på en annen krets enn den som mottakeren er tilkoblet til.
- Kontakt forhandleren eller en erfaren radio / tv-tekniker for å få hjelp.

**Forsiktig:** Endringer eller modifikasjoner som ikke er uttrykkelig godkjent av parten som er ansvarlig for samsvarserklæringen, kan ugyldiggjøre brukerens autoritet til å betjene utstyret. Slike endringer gjør at garanti og reklamasjonsrett utgår.

Accurize målskiven er sertifisert og godkjent under CE og FCC.